## Updating Your Address/Email/Phone Number

## experience.bellarmine.edu

- 1. On your Student Dashboard, click the Self-Service button to go to the Self-Service main menu page.
- 2. Click on your username, then select User Profile.
- To add a new address, email, or phone number, click on the plus symbol under the appropriate section and follow the prompts. Note: addresses will be updated following review by Bellarmine staff. Phone and email updates will take place immediately.
- To delete an email or phone number, click on the X symbol to the right of the email or phone number you wish to delete.
  *Note: addresses cannot be deleted this way.*

For any corrections or deletions that cannot be processed online, please contact the Registrar's Office directly at registrar@bellarmine.edu.